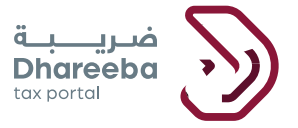

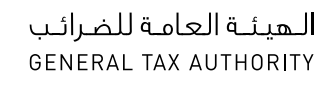

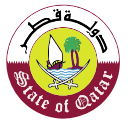

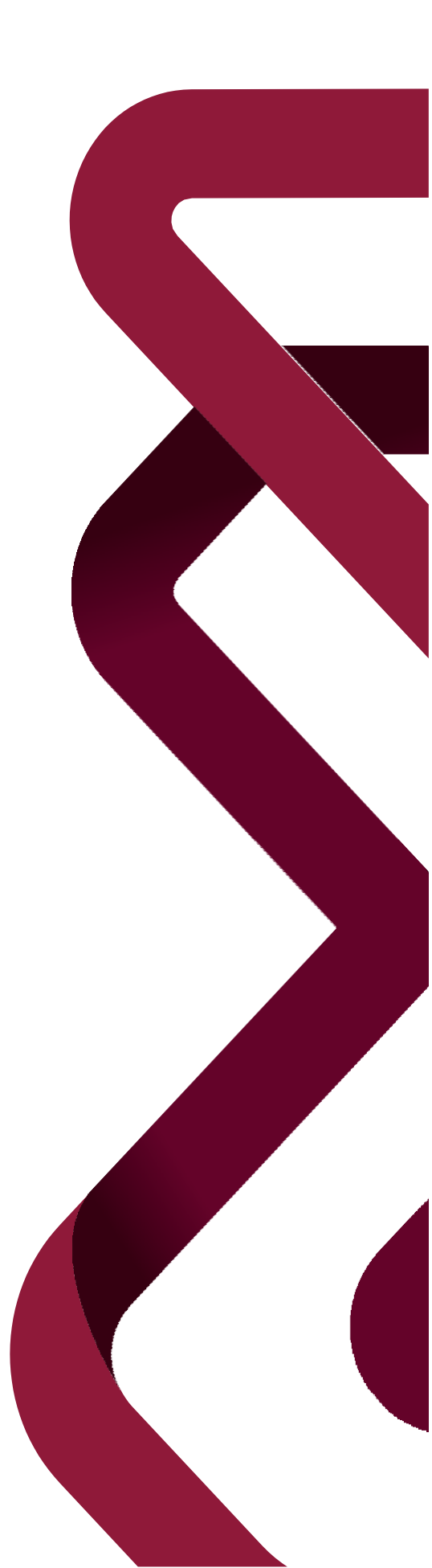

## Capital Gains Tax Return Amendment

## **Dhareeba Portal**

## Table of content

| PURPOSE OF THIS DOCUMENT                                                                            | 3        |
|----------------------------------------------------------------------------------------------------|----------|
| CAPITAL GAIN TAX RETURN AMENDEMENT                                                                  | 5        |
| 2 PROCESS TO BE FOLLOWED BY TAXPAYER TO FILE A<br>CAPITAL GAIN TAX RETURN ERROR! BOOKMARK NOT DEFIN | NED.     |
| 4. ANNEXURE - CORRESPONDENCE RECEIVED BY<br>TAXPAYER                                                | 21       |
| 4.1 STEPS HOW TAXPAYER CAN OPEN AND VIEW<br>NOTIFICATIONS ON THE PORTAL                             | 21       |
| 4.2 TAXPAYER WILL RECEIVE SMS, EMAIL, PDF ON MOBIL<br>EMAIL ID, DASHBOARD                           | E,<br>22 |

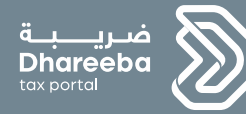

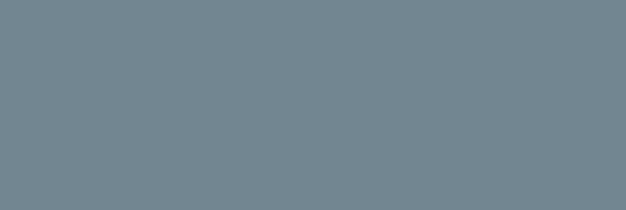

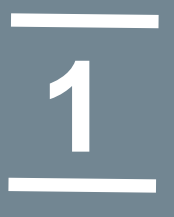

# Purpose of this document

Capital Gain Tax Return Amnedment Copy01 - 2020

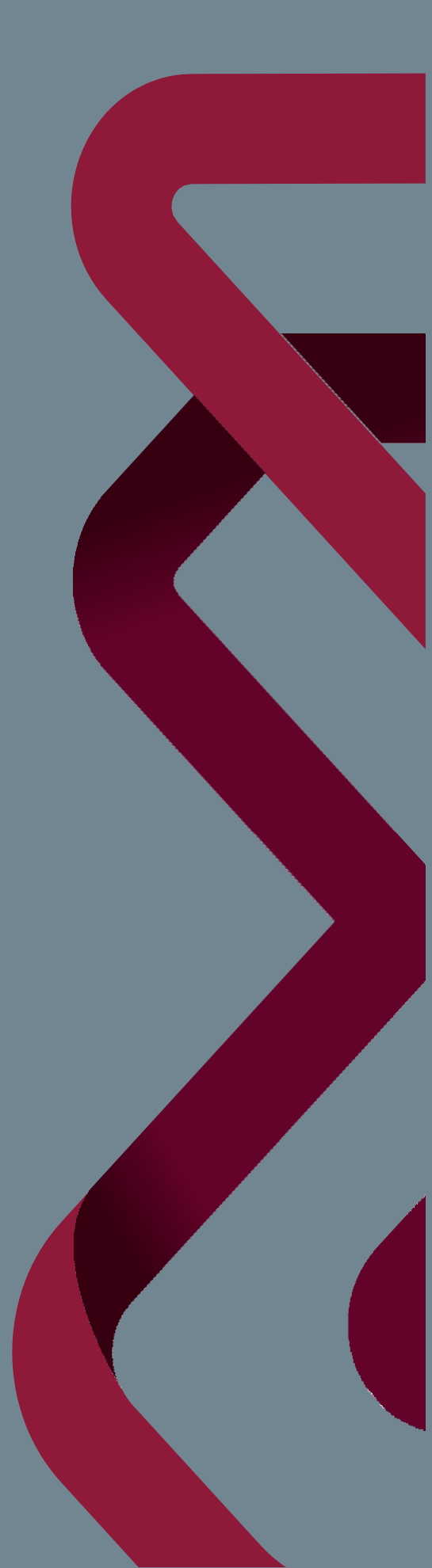

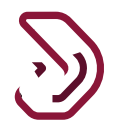

### **1. Purpose of this document**

**Capital Gains:** - Profit or Gain that a Taxpayer earns from selling his capital assets is known as Capital Gains.

Capital Assets can be shares, bonds, homes, cars etc.

**Capital Gains Tax:** - As Taxpayer earns money from selling his capital assets so he needs to pay the Tax to Government of Qatar so that Tax is known as Capital Gains Tax.

**Capital Gains Tax Return:** - To pay the Tax to the Government of Qatar the Registered or Non-Registered Taxpayer needs to file a return and that return is known as Capital Gains Tax Return.

**Capital Gains Tax Return process** is required for both the resident as well as non-resident Taxpayer if they are selling their capital assets.

The objective of this document is to explain how to amend the return for **Capital Gains Tax by Taxpayer** in the system.

**Note:** The Taxpayer cannot amend the return to make the tax liability lower than the liability assessed by GTA

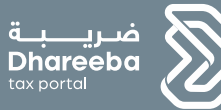

# 2 Capital Gain Tax Return Amendement

Capital Gain Tax Return Amendment Copy01 - 2020

## 2. Steps for Amending Capital Gains Tax Return

#### Step 1: Log in

Taxpayer should login on the Dhareeba and is there after directed to the NAS portal where the Taxpayer should login through QID or Email address and its associated password, as shown in the screen below:

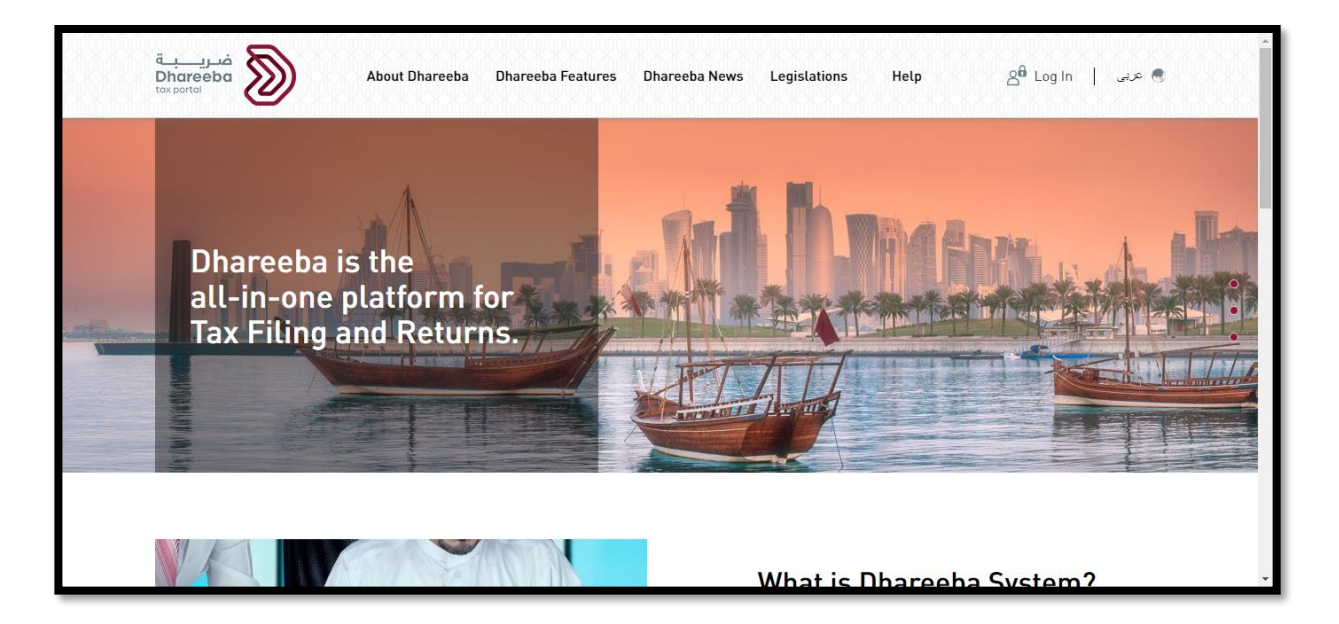

| نظام التوثيق الوطني<br>National Authentication System |                 |                                                                     | تونيق<br>TAMTHEE |
|-------------------------------------------------------|-----------------|---------------------------------------------------------------------|------------------|
|                                                       | Authenticate    | Smart Card authentication<br>Login with Smartcard<br>Smartcard FAQs |                  |
|                                                       | © 2020 Governme | nt of Qatar                                                         |                  |

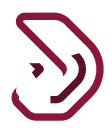

#### Step 2: Dashboard

After clicking on "Continue" button, Taxpayer will be redirected to Taxpayer Portal where he needs to click on "Return/Statement" tab.

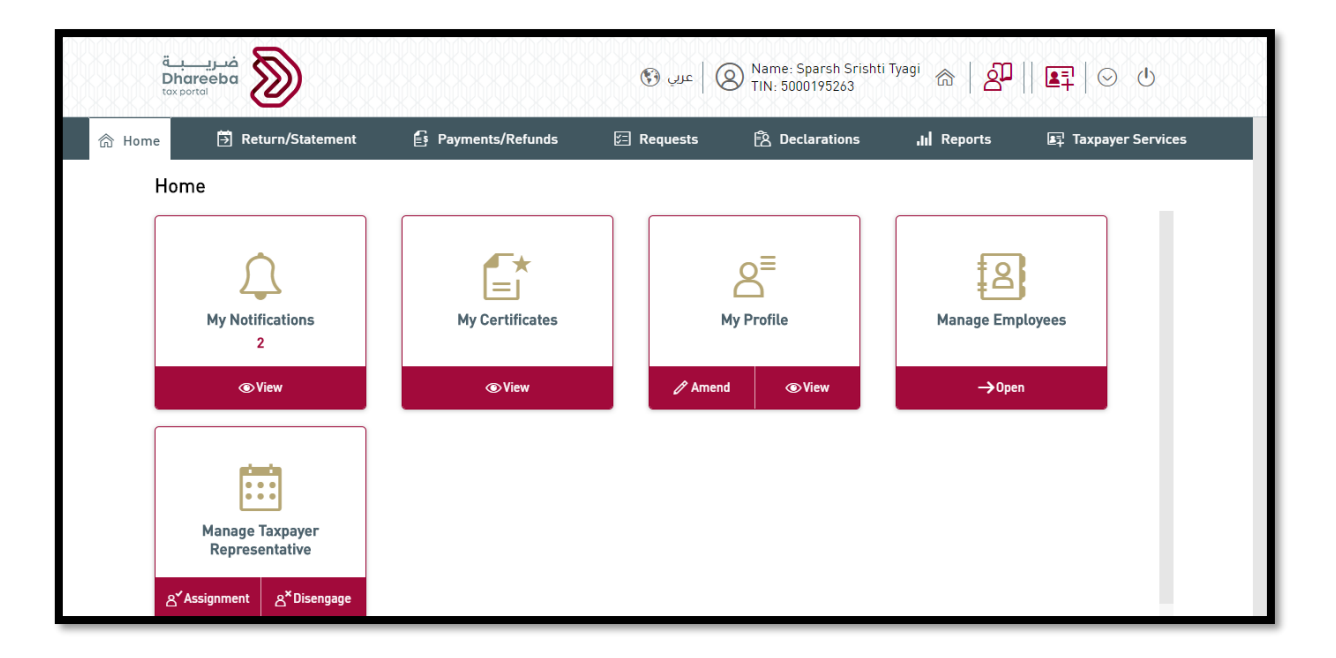

After clicking on "Return/Statement" tab, Taxpayer will be navigated to "Return/Statement" screen where he needs to click on "View" button on "Capital Gains Tax Return" tile.

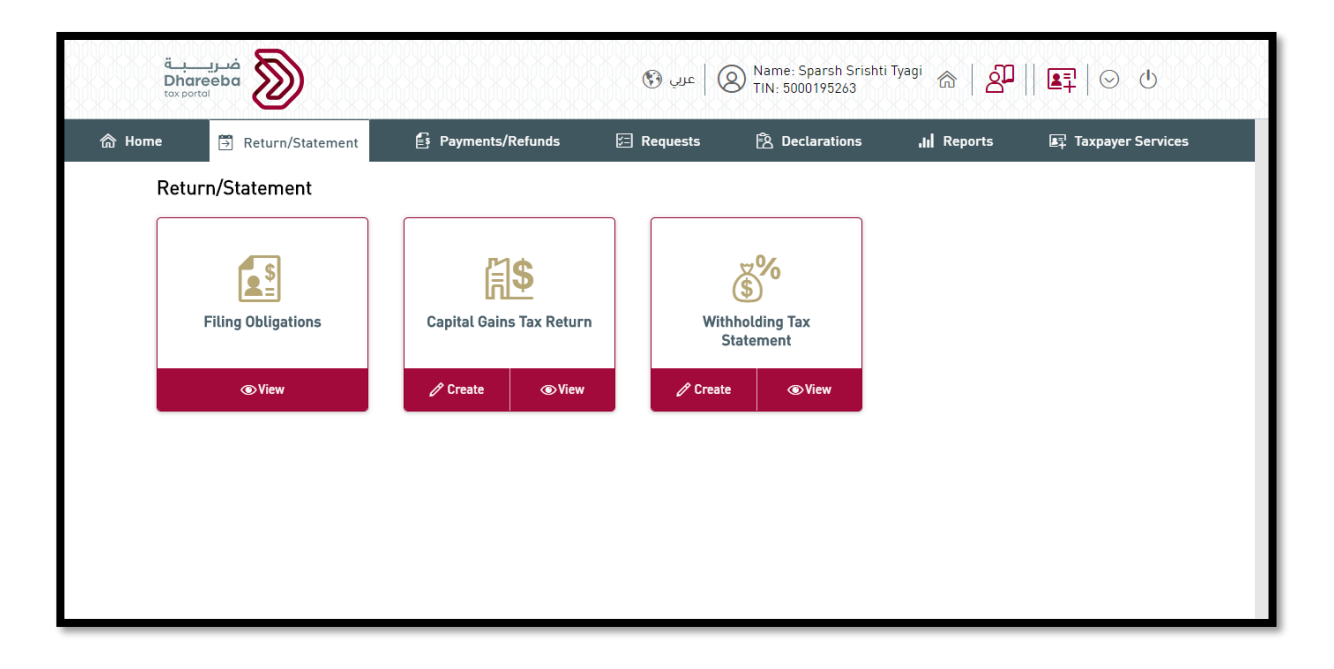

Capital Gain Tax Return Amendment

Copy01 - 2020

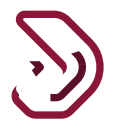

After clicking on "View" button on "Capital Gains Tax Return" tile, Taxpayer will be navigated to "Filing Obligations" screen where he needs to click on "Edit" icon for which he wants to amend the return for Capital Gains Tax.

| Reference Number | Тах Туре $\overline{\mathbb{V}}$ | Period | DueDate↑↓  | Filing Status | Payment Status | Actions |
|------------------|----------------------------------|--------|------------|---------------|----------------|---------|
| 70000001547      | Capital Gains Tax                |        | 31/08/2020 | Processed     | Paid           | 🖻 × R   |
|                  |                                  |        |            |               |                |         |
|                  |                                  |        |            |               |                |         |
|                  |                                  |        |            |               |                |         |
|                  |                                  |        |            |               |                |         |
|                  |                                  |        |            |               |                |         |
|                  |                                  |        |            |               |                |         |
|                  |                                  |        |            |               |                |         |

#### **Step 3: Instructions for Taxpayers**

After clicking on "Edit" icon on "Filing Obligations" screen, Taxpayer will be navigated to "Instructions" screen where he needs to read all the instructions before clicking on "Start Now" button.

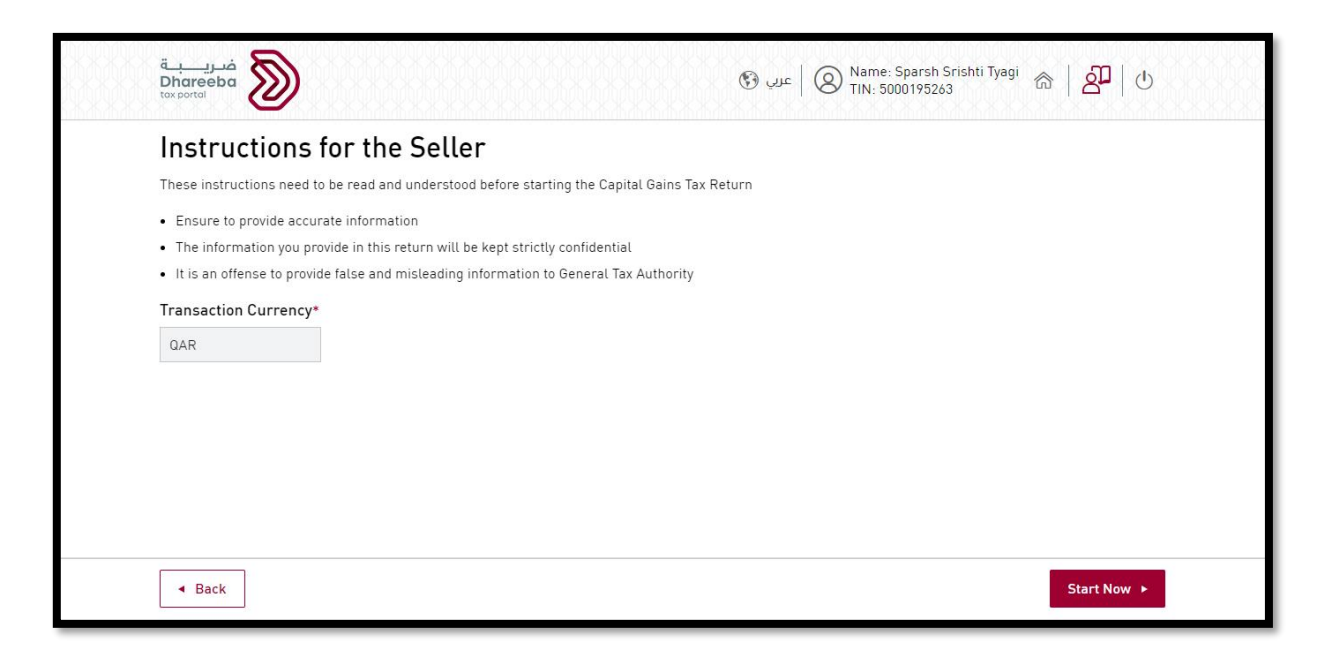

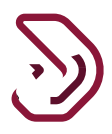

#### **Step 4: Transaction Information**

After clicking on "Start Now" button, Taxpayer will be navigated to "Transaction Information" screen where he can edit his details by clicking on "Edit" icon.

| Capital Gains Tax Retu | urn Number:7000000 | 01547    | 📘 RETU      | RN - AMEND     |             |                          |                 |
|------------------------|--------------------|----------|-------------|----------------|-------------|--------------------------|-----------------|
| 1 Transaction Inform   | nation 2           | Summary  | 3 Additiona | al Information | 4 Payment   | Details                  | 5 Declaration   |
| Transaction            | Informatio         | n        |             |                |             |                          |                 |
| Asset Type             | Disposal Date      | Currency | Proceeds    | Cost           | Adjustments | Net Capital<br>Gain/Loss | Actions         |
| Tangible Assets        | 30/08/2019         | QAR      | 33000.00    | 1000.00        | -40.00      | 32040.00                 | Z ×             |
|                        |                    |          |             |                |             |                          | Add Transaction |
|                        |                    |          |             |                |             |                          |                 |
|                        |                    |          |             |                |             |                          |                 |
|                        |                    |          |             |                |             |                          |                 |

#### **Step 5: Buyer Details**

After clicking on "Edit" icon, Taxpayer will be navigated to Buyer Details summary screen where Taxpayer can add/delete/modify his Buyer(s) details.

| Ca | pital Gains Tax Return Nu | mber:700000001547 | 🗐 RET              | URN - AMEND     |                               |               |
|----|---------------------------|-------------------|--------------------|-----------------|-------------------------------|---------------|
| 1  | Transaction Information   | 2 Summary         | 3 Additio          | nal Information | 4 Payment Details             | 5 Declaration |
| =  | Buyer Details             | 5                 |                    |                 |                               |               |
| 1  | Buyer Name                | ID Type           | ID Number          | Phone Number    | Email Address                 | Actions       |
| 2  | Sparsh Srishti Tyagi      | Passport          | SparshSrishtiTyagi | +91 8285200641  | sparshtyagi2010@gmail<br>.com | 🗹 🗙           |
|    |                           |                   |                    |                 |                               | 🔂 Add Buye    |
|    |                           |                   |                    |                 |                               |               |
|    |                           |                   |                    |                 |                               |               |
|    |                           |                   |                    |                 |                               |               |

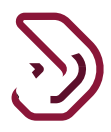

After adding/deleting/modifying the Buyer(s), Taxpayer needs to click on "Continue" button.

| Ca | pital Gains Tax Return N | umber:700000001547 | 🗐 RET              | URN - AMEND     |                               |                                              |
|----|--------------------------|--------------------|--------------------|-----------------|-------------------------------|----------------------------------------------|
| 1  | Transaction Information  | 2 Summary          | 3 Additio          | nal Information | 4 Payment Details             | 5 Declaration                                |
| E  | Buyer Detail             | S                  |                    |                 |                               |                                              |
| 0  | Buyer Name               | ID Type            | ID Number          | Phone Number    | Email Address                 | Actions                                      |
| 2  | Sparsh Srishti Tyagi     | Passport           | SparshSrishtiTyagi | +91 8285200641  | sparshtyagi2010@gmail<br>.com | 🗹 🗙                                          |
|    |                          |                    |                    |                 |                               | <table-cell-rows> Add Buye</table-cell-rows> |
|    |                          |                    |                    |                 |                               |                                              |
|    |                          |                    |                    |                 |                               |                                              |
|    |                          |                    |                    |                 |                               |                                              |

After clicking on "Continue" button, system will ask from the Taxpayer "Are you sure all the buyers are added?".

On the confirmation message, Taxpayer needs to click on "Yes" button to navigate to next screen. In case if Taxpayer wants to make more changes then he needs to click on "No" button.

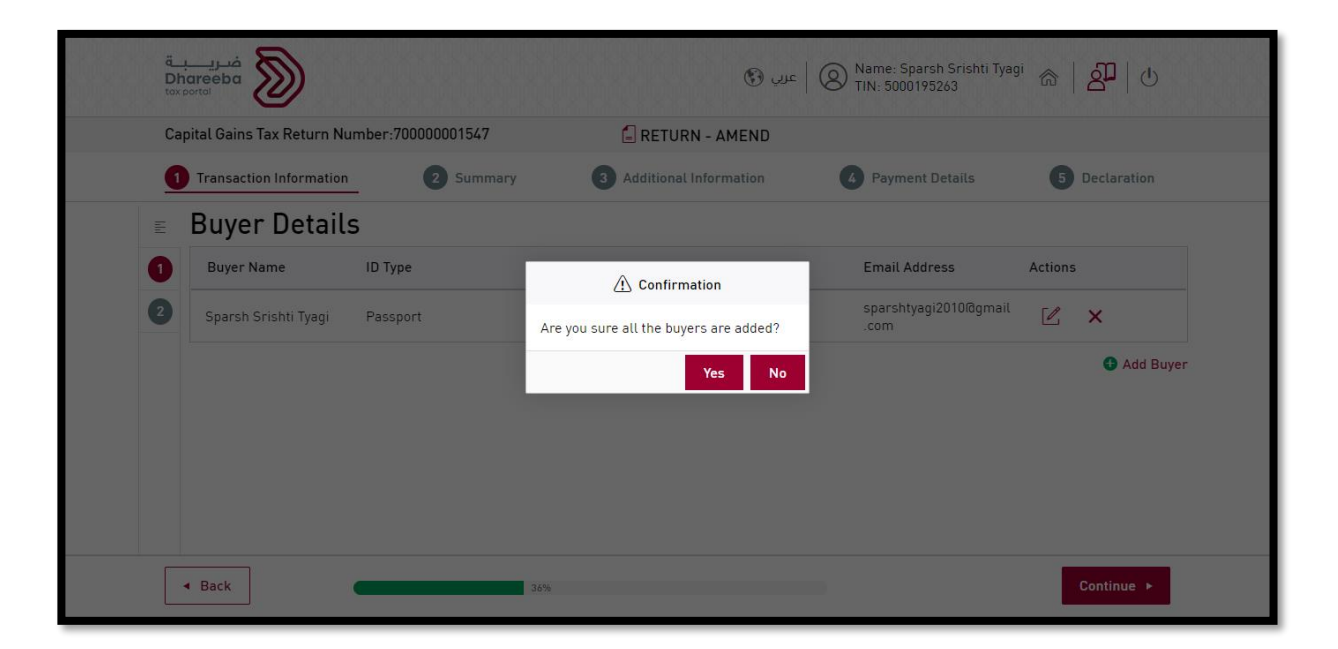

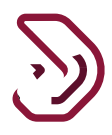

#### **Step 6: Asset Details**

After clicking on "Yes" button on the confirmation message, Taxpayer will be navigated to "Asset Details" screen.

On Asset Details Screen, Taxpayer can amend his Asset Details.

| Japital Gains Tax Return Number: | /000000154/         | E REI      | URN - AMEND            |                |               |
|----------------------------------|---------------------|------------|------------------------|----------------|---------------|
| 1 Transaction Information        | 2 Summary           | 3 Addition | nal Information 4 Pa   | ayment Details | 5 Declaration |
| Asset Details                    |                     |            |                        |                |               |
| Asset Type 👔 *                   | Tangible Assets     |            | Proceeds 🕦 * 🧭         | 33,000.00      |               |
| Asset Description () *           | Tangible Assets for | Sale       | Cost* ① Details        | 1000.00        |               |
| Transaction Type 🕦 *             | Sale                | ~          | Adjustments 🕀 Details  | -40.00         |               |
| Acquisition Date 🧃 *             | 29/08/2010          |            | Capital Gain or Loss 🕦 | 32,040.00      |               |
| Disposal Date 🌖 *                | 30/08/2019          |            |                        |                |               |
|                                  |                     |            |                        |                |               |
|                                  |                     |            |                        |                |               |

Taxpayer needs to click on "Save" button after amending the Asset Details.

| Sapitat Gains Tax Return Number: | 70000001547         | E REI      | JRN - AMEND            |               |               |
|----------------------------------|---------------------|------------|------------------------|---------------|---------------|
| 1 Transaction Information        | 2 Summary           | 3 Addition | nal Information 4 Pay  | yment Details | 5 Declaration |
| Asset Details                    |                     |            |                        |               |               |
| Asset Type 🚺 *                   | Tangible Assets     |            | Proceeds 🚺 * 🥏         | 90000.00      |               |
| Asset Description 1 *            | Tangible Assets for | Donation   | Cost* ⊕ Details        | 4000.00       |               |
| Transaction Type 🚺 *             | Donation            | $\sim$     | Adjustments 🕀 Details  | 360.00        |               |
| Acquisition Date 🜖 *             | 17/11/1997          | Ē          | Capital Gain or Loss 🕦 | 85640.00      |               |
| Disposal Date 🚺 *                | 30/08/2019          |            |                        |               |               |
|                                  |                     |            |                        |               |               |
|                                  |                     |            |                        |               |               |

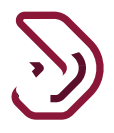

After clicking on "Save" button, Taxpayer will be navigated to "Transaction Information" summary screen. After amending all the required details for Transaction Information, Taxpayer needs to click on "Continue" button.

| Capital Gains Tax Retu | Irn Number:7000000 | 01547    | 🗐 RETU      | RN - AMEND     |             |                          |                |
|------------------------|--------------------|----------|-------------|----------------|-------------|--------------------------|----------------|
| 1 Transaction Inform   | nation 2           | Summary  | 3 Additiona | al Information | 4 Payment   | Details                  | 5 Declaration  |
| Fransaction            | Informatio         | n        |             |                |             |                          |                |
| Asset Type             | Disposal Date      | Currency | Proceeds    | Cost           | Adjustments | Net Capital<br>Gain/Loss | Actions        |
| Tangible Assets        | 30/08/2019         | QAR      | 90000.00    | 4000.00        | 360.00      | 85640.00                 | Z ×            |
|                        |                    |          |             |                |             |                          | Add Transactio |
|                        |                    |          |             |                |             |                          |                |
|                        |                    |          |             |                |             |                          |                |
|                        |                    |          |             |                |             |                          |                |

#### Step 7: Summary

After clicking on "Continue" button, Taxpayer will be navigated to "Summary" screen where he can edit and add his details by clicking on "Edit" icon and "Details" button.

The Computation page in amendment mode will display information with one additional column for Change in Total Tax (Current Revised Amount – Previous Amount).

| <b>S</b> |   |
|----------|---|
| Ċ        | ツ |

|                         | Number:7000 | 00001547                 |          | E RETURN -           | AMEND                      |                        |                      |                        |                 |
|-------------------------|-------------|--------------------------|----------|----------------------|----------------------------|------------------------|----------------------|------------------------|-----------------|
| 1 Transaction Informati | on          | 2 Summary                | 3        | Additional Info      | rmation                    | 4 Payme                | ent Details          | 5 Dec                  | laration        |
| Computation             | of Capit    | tal Gains                | Tax Pa   | yable                |                            |                        |                      |                        |                 |
| Asset Type              | Currency    | Net Capital<br>Gain/Loss | Tax Rate | Capital<br>Gains Tax | Late<br>Payment<br>Penalty | Late Filing<br>Penalty | Revised<br>Total Tax | Change in<br>Total Tax | Action          |
| Tangible Assets         | QAR         | 85640.00                 | 10.00    | 8564.00              | 2162.56                    | 168500.00              | 179226.56            | 6753.60                |                 |
| Total Capital Gains Tax | QAR         | 85640.00                 |          | 8564.00              | 2162.56                    | 168500.00              | 179226.56            | 6753.60                |                 |
| WHT Adjustm             | ent         |                          |          |                      |                            |                        |                      |                        | ⊕ <u>Detail</u> |
|                         |             |                          |          |                      |                            |                        | Deviced              | Channa in              |                 |

Taxpayer can click on "Details" button of "WHT Adjustment" in case if he wants to adjust his amount for Withholding Tax.

After reviewing all the details on Summary screen, Taxpayer needs to click on "Continue" button.

| Tangible Assets QAR           | 85640.00 10.00 | 8564.00 | 2162.56 | 168500.00 | 179226.56        | 6753.60          |
|-------------------------------|----------------|---------|---------|-----------|------------------|------------------|
| Total Capital Gains Tax QAR   | 85640.00       | 8564.00 | 2162.56 | 168500.00 | 179226.56        | 6753.60          |
| VHT Adjustment                |                |         |         |           |                  | ⊕ <u>Details</u> |
| WHT Certificate Reference #   | Currency       | WHT     | Amount  |           | Revised<br>Total | Change in Action |
|                               |                | No data |         |           |                  |                  |
| Total WHT Adjustment          | QAR            | 0.00    |         |           | 0.00             | 0.00             |
| let Capital Gains             | Tax Payable    |         |         |           |                  |                  |
| Not Conital Gains Tax Payable | OAR            |         |         |           | 179226 56        | 6753.60          |

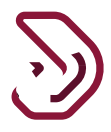

After clicking on "Continue" button, a pop-up window will appear where Taxpayer needs to select the reason for amendment from the drop-down list.

| فریب<br>Dhareeba<br>tox sortei       | 🔞 عرب 🔞 Name: Sparsh Srishti Tyagi 🚓 🛛 🗗 🕙                                          |
|--------------------------------------|-------------------------------------------------------------------------------------|
| Capital Gains Tax Return Number:7000 | Development to Amond this Return 2                                                  |
| 1 Transaction Information            | etails 5 Declaration                                                                |
| Computation of Cap                   | Reason                                                                              |
| Asset Type Currency                  | Please provide more details for Amendment and attach the supporting Document Action |
| Tangible Assets QAR                  | 9226.56 6753.60 🗹                                                                   |
| Total Capital Gains Tax QAR          | 9226.56 6753.60                                                                     |
| WHT Adjustment                       | Cancet Confirm                                                                      |
| WHT Certificate Reference #          | Currency WHT Amount Revised Change in Action                                        |
| - Back                               | ∠0% Continue >                                                                      |

After selecting the reason for amendment from the drop-down list, Taxpayer needs to click on "Confirm" button.

| مريبة<br>Dhareeba<br>toxportal      | یں 🕲   عربی 🕲 Name: 50   عربی 🕄                                                     | iparsh Srishti<br>0195263 | Tyagi 斋   谷   也               |  |
|-------------------------------------|-------------------------------------------------------------------------------------|---------------------------|-------------------------------|--|
| Capital Gains Tax Return Number:70* | Do you want to Amend this Return?                                                   | ⊗<br>etails               | 5 Declaration                 |  |
| Computation of Cap                  | Reason<br>Change in Asset Details                                                   |                           |                               |  |
| Asset Type Currency                 | Please provide more details for Amendment and attach the of the supporting Document | vised<br>tal Tax          | Change in<br>Total Tax Action |  |
| Tangible Assets QAR                 |                                                                                     | 9226.56                   | 6753.60 🗹                     |  |
| Total Capital Gains Tax QAR         |                                                                                     | 9226.56                   | 6753.60                       |  |
| WHT Adjustment                      | Cancel Confirm                                                                      | ,                         | ⊕ <u>Details</u>              |  |
| WHT Certificate Reference #         | Currency WHT Amount                                                                 | Revised<br>Total          | Change in Action<br>Total     |  |
| • Back                              | 40%                                                                                 |                           | Continue 🕨                    |  |

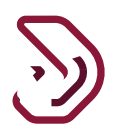

#### **Step 8: Additional Information**

After clicking on "Confirm" button on the reason for amendment, Taxpayer will be navigated to "Additional Information" screen where Taxpayer can provide additional notes and attach documents only if Taxpayer requires, else can click on "Continue" button.

| فتريبة<br>Dhareeba<br>toxportal |                      | عربي 🚱                   | Name: Sparsh Srishti Tya<br>TIN: 5000195263 | <sup>igi</sup> @   <mark>2</mark> ] U |
|---------------------------------|----------------------|--------------------------|---------------------------------------------|---------------------------------------|
| Capital Gains Tax Return Number | 700000001547         | E RETURN - AMEND         |                                             |                                       |
| 1 Transaction Information       | 2 Summary            | 3 Additional Information | 4 Payment Details                           | 5 Declaration                         |
| Additional Informa              | ation<br>ts (if any) |                          |                                             |                                       |
| Additional Notes                |                      |                          |                                             |                                       |
|                                 |                      |                          |                                             |                                       |
|                                 |                      |                          |                                             |                                       |
|                                 |                      |                          |                                             |                                       |
|                                 |                      |                          |                                             |                                       |
|                                 |                      |                          |                                             |                                       |
| <ul> <li>■ Back</li> </ul>      |                      | 60%                      |                                             | Continue 🕨                            |

#### **Step 9: Payment Details**

After clicking on "Continue" button, if there is a Change in Total Tax on Summary Screen then the Taxpayer will be navigated to "Payment Details" screen to make the payment for the changed amount by clicking on the "Pay" button, else he will be navigated to Declaration Screen in case if there is no change in total tax.

Late Filing and Late Payment Penalty shall be calculated based on the revised due date as per amendment form based on pending amount after due date and payment received.

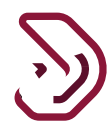

| Capital Gains Tax Return Number://00000001547     RETURN - AMEND     Transaction Information     Summary     Additional Information     Payment Details Please note that you need to pay the below mandatory Capital Gains Tax in order to proceed further  Return Details Return Currency Return Currency Return Currenc | Capital Gains Tax Payable       Q       Summary       Q       Additional Information       Q       Payment Details       Image: Comparison of the pay the period of the pay the period of the pa | 0 1 10 1 T D 1 N 1 500000000                                    |                                |                       |                 |               |
|----------------------------------------------------------------------------------------------------|----------------------------------------------------------------------------------------------------|-----------------------------------------------------------------|--------------------------------|-----------------------|-----------------|---------------|
| Payment Details Please note that you need to pay the below mandatory Capital Gains Tax in order to proceed further Remont Details Remont Details Remont Details Remont Details Remont Details Remont Details Remont Details                                                                                                    | Capital Gains Tax Payable       Contractor       Capital Gains Tax Payable       Contractor       Payment Details         Capital Gains Tax Payable       6753.60       QAR       Pending       Payment Status                                                                                                    | Capital Gains Tax Return Number:/000000015                      |                                | N - AMEND             | Daumant Dataila | E Declaration |
| Payment Details Currency Payment Status                                                                                                    | Ment Details     Amount     Currency     Payment Status       Capital Gains Tax Payable     6753.60     QAR     Pending     Pay                                                                                                    | Payment Details<br>Please note that you need to pay the below r | mandatory Capital Gains Tax in | order to proceed furt | her             |               |
|                                                                                                    | Capital Gains Tax Payable 6753.60 QAR Pending Pay                                                                                                    | Payment Details                                                 | Amount                         | Currency              | Payment Status  |               |
| Net Capital Gains Tax Payable 6753.60 QAR Pending                                                                                                    |                                                                                                    | Net Capital Gains Tax Payable                                   | 6753.60                        | QAR                   | Pending         | Pay Pay       |
|                                                                                                    |                                                                                                    |                                                                 |                                |                       |                 |               |
|                                                                                                    |                                                                                                    |                                                                 |                                |                       |                 |               |

After clicking on "Pay" button, Taxpayer will be navigated to "Payment Gateway" screen where he can select any of the payment methods to make the payment.

| فىرى <u>ب</u> ة<br>Dhareeba<br>tax portal |                | <b>TIN:</b> 5000195263               |
|-------------------------------------------|----------------|--------------------------------------|
|                                           |                | Total payment to be made: 6753.6 QAR |
| • Select a payment method                 | Direct Payment | Bank Transfer                        |

For Example, if Taxpayer selects Debit Card/ Credit Card.

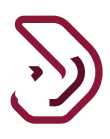

| فري <u>ب</u><br>Dhareeba<br>tox portol   |                                                                | <b>TIN:</b> 5000017202            |
|------------------------------------------|----------------------------------------------------------------|-----------------------------------|
|                                          |                                                                | Total payment to be made: 396 QAR |
| Home $ ightarrow$ Debit Card/Credit Card |                                                                |                                   |
|                                          | Payment details                                                |                                   |
|                                          | Select a card type Credit card Debit card Total amount: 3960AR |                                   |
|                                          |                                                                |                                   |
|                                          |                                                                | Confirm                           |
|                                          |                                                                |                                   |

Taxpayer should enter payment card details and click on confirm button.

| فتریب<br>Dhareeba<br>tax portal | <b>TIN:</b> 5000017202            |
|---------------------------------|-----------------------------------|
|                                 | Total payment to be made: 396 QAR |
| Home → Debit Card/Credit Card   |                                   |

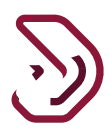

| ضریب<br>Dhareeba<br>tax portal |                                                                                                    |                      | <b>TIN:</b> 5000017202            |
|--------------------------------|----------------------------------------------------------------------------------------------------|----------------------|-----------------------------------|
|                                |                                                                                                    |                      | Total payment to be made: 396 QAR |
| Home → Debit Card/Credit Card  | QPpay         Payment Unique Number: 200811101815000022         Description: Payment+Description         Enter your debit card PIN         Card Number:         4215 37****** 3243         Your 4 or 6 digit PIN         Your 4 or 6 digit PIN | Amount<br>QAR 396.00 |                                   |

Payment successful pop up will be appear on screen.

| فريبة<br>Dhareeba<br>tax portai |                                                                                                    | <b>TIN:</b> 5000017202            |
|---------------------------------|----------------------------------------------------------------------------------------------------|-----------------------------------|
|                                 |                                                                                                    | Total payment to be made: 396 QAR |
| Home → Debit Card/Credit Card   | Payment Unique Number: 200811101815000022       Amount         Description: Payment+Description       CAR 396.00         Vur payment was successful!       Confirmation ID: 20200811091816434000000000         This page will be automatically submitted in [14] seconds       Save         MAPS       Continue         For proper completion of your transaction, please do not refresh this page or click the browser's back button.       Save |                                   |

After payment successful Payment status is updated on taxpayer portal.

| فـريـــة<br>Dhareeba<br>tex portai           |                                                                                                    | 🖉 🛛 عربي 🛞                                                                                                    | Name: Sparsh Srishti Tya<br>TIN: 5000195263                                                                                                    | <sup>igi</sup> 兪   <mark>谷</mark>   也          |
|----------------------------------------------|----------------------------------------------------------------------------------------------------|----------------------------------------------------------------------------------------------------|----------------------------------------------------------------------------------------------------|------------------------------------------------|
| Capital Gains Tax Return Number:700000001547 | 🔓 RETU                                                                                                    | RN - NEW                                                                                                    |                                                                                                    |                                                |
| 1 Transaction Information 2 Summary          | 3 Additional                                                                                                    | Information                                                                                                    | 4 Payment Details                                                                                                    | 5 Declaration                                  |
| Payment Details                              | Amount                                                                                                    | Currency                                                                                                    | Payment Status                                                                                                    |                                                |
| Net Capital Gains Tax Payable                | 6753.60                                                                                                    | QAR                                                                                                    | Successful                                                                                                    |                                                |
|                                              |                                                                                                    |                                                                                                    |                                                                                                    |                                                |
|                                              |                                                                                                    |                                                                                                    |                                                                                                    |                                                |
|                                              |                                                                                                    |                                                                                                    |                                                                                                    |                                                |
|                                              | Capital Gains Tax Return Number:700000001547   Transaction Information  Payment Details  Please note that you need to pay the below mandat  Payment Details  Net Capital Gains Tax Payable | Capital Gains Tax Return Number:700000001547               RETU           Transaction Information              2 Summary           Transaction Information              2 Summary          Payment Details           Payment Details              Amount          Net Capital Gains Tax Payable              6753.60 | Capital Gains Tax Return Number:700000001547       Image: RETURN - NEW         Transaction Information       2       Summary       3       Additional Information         Payment Details       Please note that you need to pay the below mandatory Capital Gains Tax in order to proceed further the second second seco | Pharee box box box box box box box box box box |

#### **Step 10: Declaration**

After clicking on "Continue" button, Taxpayer will be navigated to "Declaration" screen.

Here Taxpayer first needs to read all the Terms and Conditions by clicking on "Terms and Conditions" hyper-link and then needs to click on "Submit" button to submit his application for Capital Gains Tax Return Amendment.

| Capital Gains Tax Retu                                           | rn Number-70000001547                                       |                          | > THX: 3000173203 | ****          |
|------------------------------------------------------------------|-------------------------------------------------------------|--------------------------|-------------------|---------------|
| 1 Transaction Inform                                             | nation 2 Summary                                            | 3 Additional Information | 4 Payment Details | 5 Declaration |
| Declaration                                                      |                                                             |                          |                   |               |
| First Name                                                       | Last Name                                                   | Designation              | Date              |               |
| Sparsh                                                           | Tyagi                                                       | Taxpayer                 | 01/09/2020        |               |
| Email Address                                                    |                                                             | Phone Number             |                   |               |
| sparshtyagi2010@gma                                              | ail.com                                                     | + 91 8285200642          |                   |               |
| <ul> <li>I agree with the</li> <li>I declare that the</li> </ul> | Terms and Conditions<br>e information provided in this form | is true and correct.     |                   |               |
|                                                                  |                                                             |                          |                   |               |

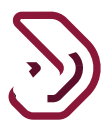

#### Terms and Conditions

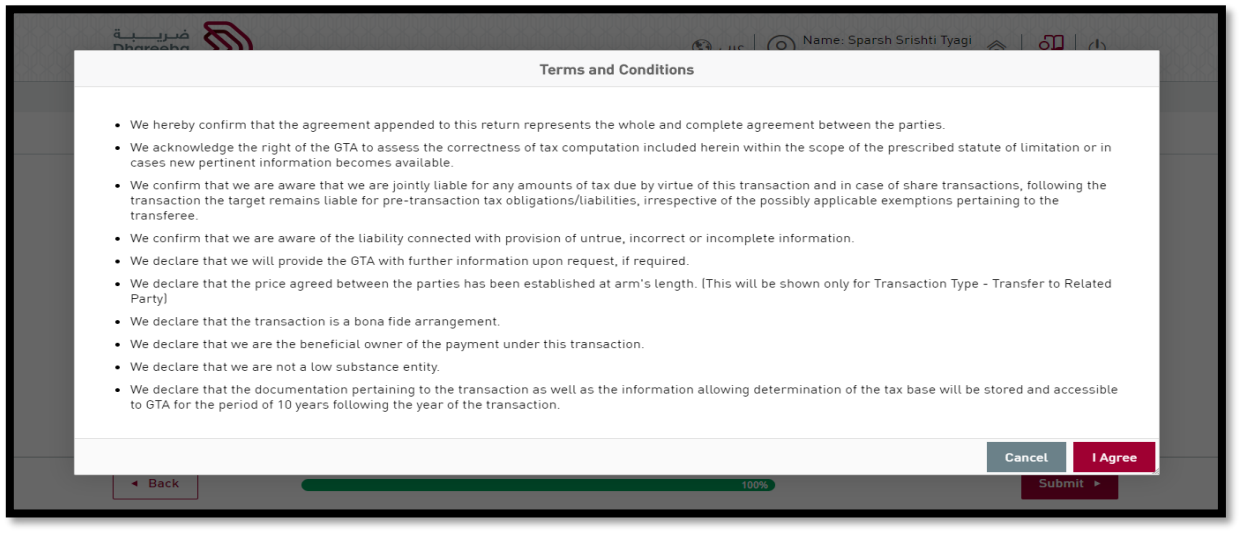

Taxpayer needs to click on "Submit" button to submit the application for Capital Gains Tax Return Amendment.

|                                                                                   | er:700000001547                            | 🗐 RETURN -           | NEW        |                   |                |
|-----------------------------------------------------------------------------------|--------------------------------------------|----------------------|------------|-------------------|----------------|
| 1 Transaction Information                                                         | 2 Summary                                  | 3 Additional Infor   | mation     | 4 Payment Details | s 5 Declaratio |
| Declaration                                                                       |                                            |                      |            |                   |                |
| First Name                                                                        | Last Name                                  | Desig                | nation     | Date              |                |
| Sparsh                                                                            | Tyagi                                      | Taxpayer             |            | 01/09/            | /2020          |
| Email Address                                                                     |                                            | Phone                | Number     |                   |                |
| sparshtyagi2010@gmail.com                                                         |                                            | + 91                 | 8285200642 |                   |                |
| <ul> <li>I agree with the Terms an</li> <li>I declare that the informa</li> </ul> | d Conditions<br>tion provided in this form | is true and correct. |            |                   |                |
|                                                                                   |                                            |                      |            |                   |                |

#### Step 11: Acknowledgement

After clicking on "Submit" button, Taxpayer will be navigated to Acknowledgement Screen.

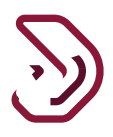

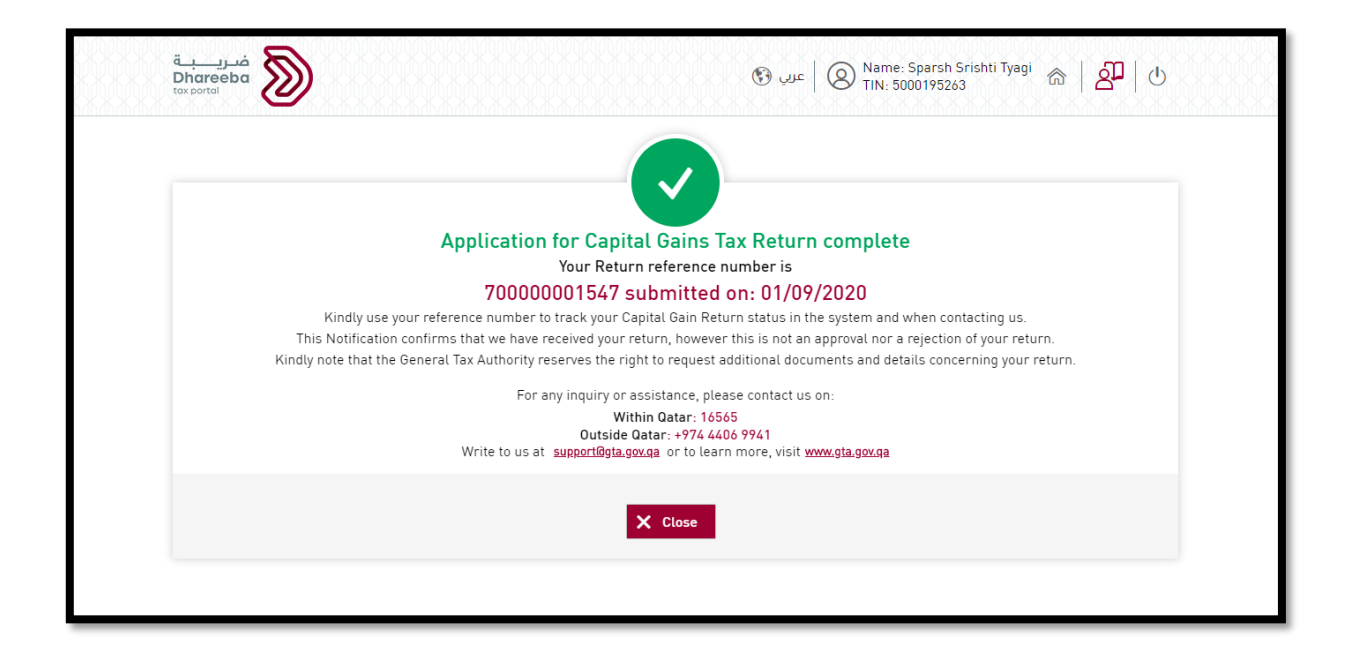

4. Annexure - Correspondence received by Taxpayer

#### 4.1 Steps how Taxpayer can open and view notifications on the portal

A taxpayer should log in to Taxpayer Portal and needs to click on "View" button on "My Notifications" tile under the "Home" tab.

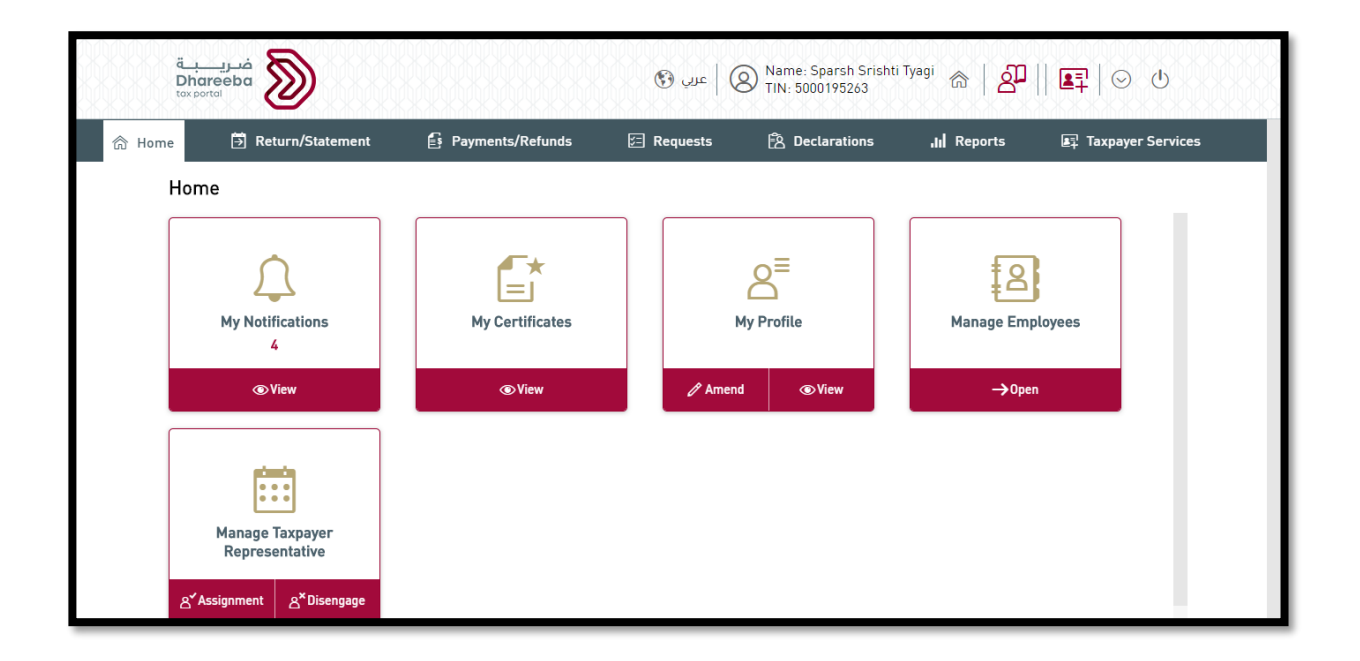

Capital Gain Tax Return Amendment

Copy01 - 2020

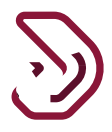

The Taxpayer should check and can download the Acknowledgement and Invoice of Capital Gains Tax return.

| 109/2020 70000001547 Capital Gains Tax Capital Gains Tax Capital Gains Tax Capital Gains Tax Informative Return Notification | 7 Date of the issue | $\overline{\mathbb{V}}$ Reference Number | √ Application Type          | ∇ Subject                                        | ▽ Tax Type        | $\overline{\mathbb{V}}$ Classification |          |
|----------------------------------------------------------------------------------------------------|---------------------|------------------------------------------|-----------------------------|--------------------------------------------------|-------------------|----------------------------------------|----------|
|                                                                                                    | 01/09/2020          | 70000001547                              | Capital Gains Tax<br>Return | Capital Gains Tax<br>Notification                | Capital Gains Tax | Informative                            | <u> </u> |
| /09/2020 70000001547 Capital Gains Tax Capital Gains Tax Capital Gains Tax Informative<br>Return Return Return               | 01/09/2020          | 70000001547                              | Capital Gains Tax<br>Return | Acknowledgment of<br>Capital Gains Tax<br>Return | Capital Gains Tax | Informative                            | <u> </u> |

# 4.2 Taxpayer will receive SMS, Email, PDF on Mobile, Email ID, Dashboard

The Taxpayer will receive the following notifications.

SMS, Email, PDF on Submission of Capital Gains Tax Amended Return.

SMS, Email, PDF of Capital Gains Tax Amended Return Invoice.